# How do I modify Calendar permissions?

## Go to Calendar.

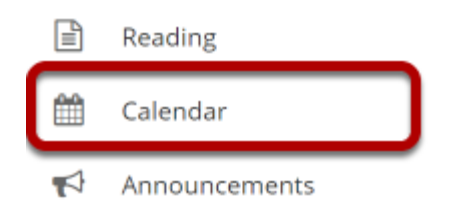

Select the **Calendar** tool from the Tool Menu in your site.

# **Click Permissions.**

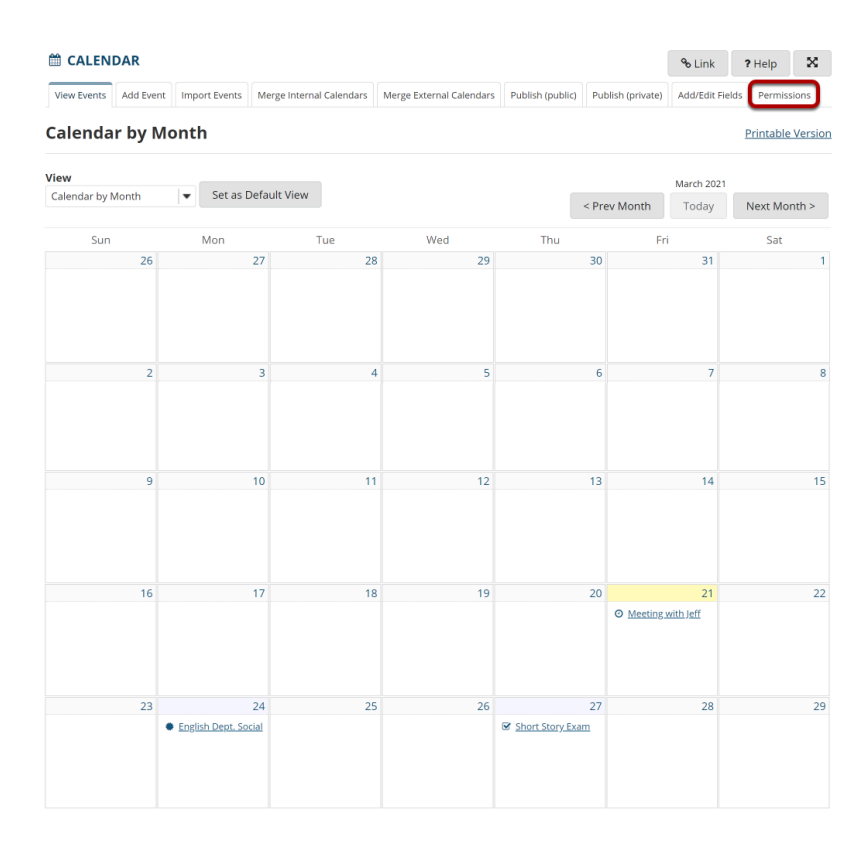

## Modify the permissions for the roles listed.

#### Permissions

| Undo changes               |            |                    |              |
|----------------------------|------------|--------------------|--------------|
| Permission                 | Instructor | Teaching Assistant | Stude        |
| Create events              |            |                    |              |
| Delete own events          |            |                    |              |
| Delete any event           |            |                    |              |
| Edit own events            |            |                    |              |
| Edit any event             |            |                    |              |
| Import events              |            |                    |              |
| Subscribe to calendars     |            |                    |              |
| View events                |            |                    | $\checkmark$ |
| Access/create group events |            |                    |              |
| Change calendar options    |            |                    |              |
| View event audience        |            |                    |              |

- 1. Check the box next to each permission you would like to allow for a given role. (Deselecting a box will remove the corresponding permission.)
- 2. Click **Save** to save your changes.

Note: You may see different roles listed depending on the roles that exist in your site. A role must be present in the site in order for you to modify its permissions.